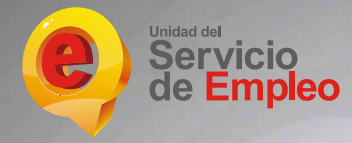

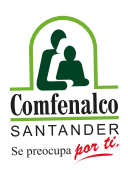

### Agencia de Empleo Comfenalco Santander

## Registro de hoja de vida y Búsqueda de vacantes

Resolución No.0045 de febrero 2 de 2022 y modificada por la Resolución 0247 de junio 30 de 2023

VIGILADO SuperSubsidio 🏫

#### RECOMENDACIONES PARA EL REGISTRO DE HOJA DE VIDA

Mantenga su hoja de vida actualizada en la plataforma del Servicio Público de Empleo (**personas.serviciodeempleo.gov.co):** recuerde que la actualización de su hoja de vida no se hace de manera automática y es su responsabilidad mantener actualizados y registrados al 100% sus datos de contacto, formación y experiencias laborales.

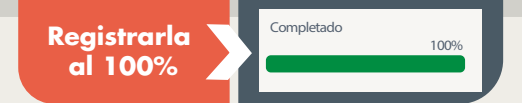

Sus datos de contacto son de vital importancia: valide en su hoja de vida que sus números telefónicos y correo electrónico estén actualizados y sean los que usted utiliza constantemente, la mayoría de las veces los buscadores de empleo pierden oportunidades laborales porque no se da un contacto telefónico exitoso.

Diligenciar todos los campos obligatorios (\*) ytodas las áreas requeridas

Revise las fechas de inicio y terminación de contrato que registra en su hoja de vida, deben ser reales y ajustadas a los certificados laborales que usted presenta en un proceso de selección

Mantener actualizada la hoja de vida siempre

Realice búsqueda continua de empleo, su hoja de vida será vista y tenida en cuenta siempre y cuando usted revise vacantes y se postule a las ofertas que se ajusten a su perfil o interés laboral.

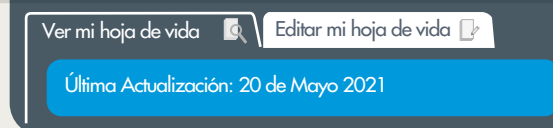

### INSTRUCTIVO PARA REGISTRAR SU HOJA DE VIDA

Ingrese a la plataforma personas.serviciodeempleo.gov.co Escoja la opción de REGÍSTRESE

Ingrese su correo electrónico (Indispensable para el registro) y haga clic en la opción continuar. Registre su tipo y número de documento de identidad y haga clic en continuar.

Registre todos los datos que requiere el formulario. Los campos con asterisco rojo (\*) son obligatorios

#### Elija las siguientes opciones: Tipo de prestador : Agencia Respuesta: Caja de Compensación Familiar Comfenalco Santander

Acepte los terminos. condiciones y aviso de autorización para el tratamiento de datos personales

Haga clic en

23

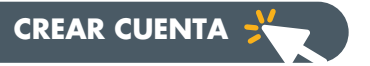

A continuación diligencie todos los módulos de las hojas de vida. Los campos con asterisco rojo (\*) son obligatorios

|            |     | VER MI HOJA DE VIDA | EDITAR MI HOJA  | DE VIDA             |                    |                       |
|------------|-----|---------------------|-----------------|---------------------|--------------------|-----------------------|
| Completado | 50% | Información Básica  | Nivel Educativo | Experiencia Laboral | Educación Informal | Idiomas y Habilidades |
|            |     |                     | $\checkmark$    | 6                   | 4                  | 6                     |
|            |     | Datos Personales    |                 |                     |                    | Guardar               |

Cuando finalice el registro de todos los campos de información básica, deberá dar clic en **GUARDAR** y continuar con el siguiente módulo de nivel educativo. Una vez termine asegurese de haber diligenciado todos los módulos (**Experiancia laboral**, educación informal, idiomas y habilidades).

Habrá terminado cuando la barra de 100%

Recuerde mantener actualizada su hoja de vida

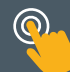

<u>Información para la persona que busca empleo</u>

## ¿CÓMO BUSCAR VACANTES?

#### Ingrese a la plataforma: personas.serviciodeempleo.gov.co

Verifique que su hoja de vida esté registrada al 100% y actualizada. Si no la tiene registrada proceda a hacerlo siguiendo el instructivo de registro de hoja de vida

Mantenga actualizada toda su información y no olvide cargar todos sus intereses ocupacionales, los cuales debe seleccionar de acuerdo con su formación, experiencia y áreas de interés laboral

| Completado               |
|--------------------------|
| 100%                     |
|                          |
| 😂 Ver mi Hoja de Vida    |
| 📥 Descargar Hoja de Vida |
| 🖨 Imprimir               |
| Configuration            |

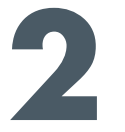

#### Búsqueda de vacantes desde su hoja de vida:

Ingrese con su usuario y contraseña, identifique "Mis oportunidades laborales" y escoja la opción "Consulta de vacantes"

continuación se abre una pantalla en la que encontrará los resultados de la búsqueda de vacantes, la cual obedece a un cruce automático del sistema entre su hoja de vida y los requisitos de la vacante. Utilice los filtros ubicados a la izquierda de la pantalla para facilitar su búsqueda por:

cargo, ciudad, estudio, salario, Etc.

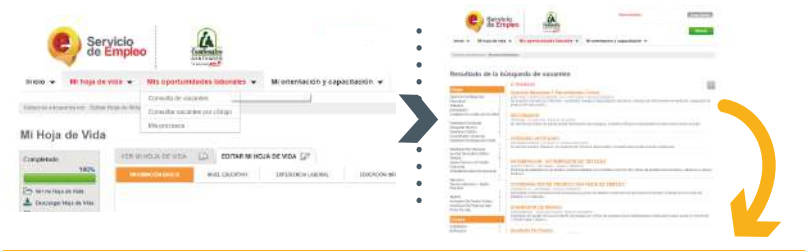

Revise detalladamente las vacantes que sean de su interés, verifique que cumpla con el perfil solicitado y autopostúlese haciendo clic en "Aplicar a esta vacante"

. . . . . . . . . .

Desde el momento en que usted aplica a la vacante su hoja de vida es visible para el empleador. Él deberá revisar las hojas de vida y actualizar el estado de cada buscador de empleo en la plataforma hasta determinar si lo acepta o no al proceso de selección.

Ofertas laborales desde el buscador de empleo

Ingrese a: buscadordeempleo.gov.co

Busque la palabra clave o código de vacante y presione enter: esta búsqueda depende se su interés labora

**A continuación** podrá visualizar todas las vacantes asociadas a la búsqueda, haga clic en cada vacante, léalas detalladamente, verifique que realmente cumpla con el perfil (formación, nivel educativo y experiencia); si cumple realmente y le interesa la oferta laboral siga con el proceso correspondiente hasta autopostularse.

En el momento en que usted logre la autopostulación, ya su hoja de vida será visible para el empresario que publicó la oferta laboral, será la empresa la responsable de revisar la hoja de vida y determinará si acepta o no su postulación

|                                                                                                    |                                                                                                    |                                                                                                    | Buscador de Emp                                                                                                    | 100                                                                                                    |                                                                                                    |                                                                                                    |       |
|----------------------------------------------------------------------------------------------------|----------------------------------------------------------------------------------------------------|----------------------------------------------------------------------------------------------------|----------------------------------------------------------------------------------------------------|----------------------------------------------------------------------------------------------------|----------------------------------------------------------------------------------------------------|----------------------------------------------------------------------------------------------------|-------|
|                                                                                                    |                                                                                                    | Assessed Terroristics                                                                                                    | and any little farmer such that we have                                                                                                    |                                                                                                    | 100 E                                                                                                    |                                                                                                    |       |
|                                                                                                    |                                                                                                    |                                                                                                    |                                                                                                    |                                                                                                    |                                                                                                    |                                                                                                    |       |
| South Street Street Street                                                                                                    | ariat Athen                                                                                                    |                                                                                                    |                                                                                                    |                                                                                                    |                                                                                                    |                                                                                                    |       |
|                                                                                                    |                                                                                                    |                                                                                                    |                                                                                                    |                                                                                                    |                                                                                                    |                                                                                                    |       |
| the second second                                                                                                    |                                                                                                    |                                                                                                    | Encode Artes a trace tensor as an                                                                                                    | nan Granman Mr. S.                                                                                                    | COLUMN BARREN                                                                                                    |                                                                                                    | ** 20 |
|                                                                                                    |                                                                                                    |                                                                                                    | The second second second second second second second second second second second second second second second se                                                                                                    |                                                                                                    |                                                                                                    |                                                                                                    |       |
| - subable                                                                                                    | - Colorado                                                                                                    |                                                                                                    | Sec.                                                                                                    |                                                                                                    |                                                                                                    |                                                                                                    |       |
|                                                                                                    |                                                                                                    |                                                                                                    |                                                                                                    |                                                                                                    |                                                                                                    |                                                                                                    |       |
|                                                                                                    |                                                                                                    |                                                                                                    |                                                                                                    |                                                                                                    | 1                                                                                                    |                                                                                                    |       |
| 141 ····                                                                                                    |                                                                                                    |                                                                                                    | 1                                                                                                    | -                                                                                                    | 0                                                                                                    |                                                                                                    |       |
|                                                                                                    | Text Land                                                                                                    |                                                                                                    |                                                                                                    | 50                                                                                                    |                                                                                                    |                                                                                                    |       |
| man or o have                                                                                                    |                                                                                                    |                                                                                                    |                                                                                                    | 1000                                                                                                    |                                                                                                    |                                                                                                    |       |
| 111                                                                                                    |                                                                                                    | -                                                                                                    |                                                                                                    | Se 10.                                                                                                    | -                                                                                                    |                                                                                                    |       |
| and the second second s                                                                                                    |                                                                                                    | 2-10-16 A                                                                                                    |                                                                                                    | - Lichard                                                                                                    | 1000                                                                                                    |                                                                                                    |       |
| _                                                                                                    |                                                                                                    | _                                                                                                    |                                                                                                    | NY 152.                                                                                                    | -                                                                                                    |                                                                                                    |       |
| the second second second second second second second second second second second second second second second se                                                                                                    |                                                                                                    | 1000                                                                                                    |                                                                                                    | 100                                                                                                    | 100                                                                                                    |                                                                                                    |       |
| _                                                                                                    |                                                                                                    | Contraction of the local division of the local division of the loc                                                                                                    |                                                                                                    | Allow Control                                                                                                    |                                                                                                    |                                                                                                    |       |
|                                                                                                    |                                                                                                    | Address of the local division of the local division of the local d                                                                                                    |                                                                                                    | Second Second                                                                                                    | 1000                                                                                                    |                                                                                                    |       |
|                                                                                                    |                                                                                                    | and the second second                                                                                                    |                                                                                                    | 100                                                                                                    | 100                                                                                                    |                                                                                                    |       |
| Schutz in the standard                                                                                                    | a il applainte.                                                                                                    | er-Listing is a larte                                                                                                    |                                                                                                    | 100                                                                                                    |                                                                                                    |                                                                                                    |       |
|                                                                                                    | and the second second                                                                                                    |                                                                                                    |                                                                                                    |                                                                                                    | 4                                                                                                    |                                                                                                    |       |
|                                                                                                    | 185,285                                                                                                    | 12 C                                                                                                    |                                                                                                    |                                                                                                    |                                                                                                    |                                                                                                    |       |
|                                                                                                    |                                                                                                    |                                                                                                    |                                                                                                    |                                                                                                    |                                                                                                    |                                                                                                    |       |
|                                                                                                    | 0 million                                                                                                    |                                                                                                    |                                                                                                    |                                                                                                    |                                                                                                    |                                                                                                    |       |
| depthase                                                                                                    |                                                                                                    | (April)                                                                                                    |                                                                                                    |                                                                                                    |                                                                                                    |                                                                                                    |       |
| and the second second s                                                                                                    |                                                                                                    | -                                                                                                    |                                                                                                    |                                                                                                    |                                                                                                    |                                                                                                    |       |
| -                                                                                                    |                                                                                                    |                                                                                                    |                                                                                                    |                                                                                                    |                                                                                                    |                                                                                                    |       |
| And in case of the local diversion of the local diversion of the local diversion of the local diversion of the                                                                                                    |                                                                                                    | 1991                                                                                                    |                                                                                                    |                                                                                                    |                                                                                                    |                                                                                                    |       |
|                                                                                                    |                                                                                                    |                                                                                                    |                                                                                                    |                                                                                                    |                                                                                                    |                                                                                                    |       |
| and the second second s                                                                                                    |                                                                                                    | 140                                                                                                    |                                                                                                    |                                                                                                    |                                                                                                    |                                                                                                    |       |
| other such as a matter                                                                                                    |                                                                                                    |                                                                                                    |                                                                                                    |                                                                                                    |                                                                                                    |                                                                                                    |       |
| and the second second s                                                                                                    |                                                                                                    | 100                                                                                                    |                                                                                                    |                                                                                                    |                                                                                                    |                                                                                                    |       |
| annight of man<br>annight by man<br>annight                                                                                                    |                                                                                                    |                                                                                                    |                                                                                                    |                                                                                                    |                                                                                                    |                                                                                                    |       |
| Annual and an and a second and a second and                                                                                                    |                                                                                                    | 1111                                                                                                    |                                                                                                    |                                                                                                    |                                                                                                    |                                                                                                    |       |
| Annual of the second second se                                                                                                    |                                                                                                    |                                                                                                    | Tendada                                                                                                    |                                                                                                    |                                                                                                    |                                                                                                    |       |
| annanda ya kush<br>antanini ku<br>nandi<br>nandi<br>nandi<br>nandi                                                                                                    |                                                                                                    |                                                                                                    | Tendada                                                                                                    |                                                                                                    |                                                                                                    |                                                                                                    |       |
|                                                                                                    |                                                                                                    |                                                                                                    | Terroditation<br>is any facility of the least of announce of the least of                                                                                                    | 9 (19 19 19 19 19 19 19 19 19 19 19 19 19 1                                                                                                    | <del>97.47</del>                                                                                                    |                                                                                                    |       |
| Annual and a second second sec                                                                                                    | e second                                                                                                    |                                                                                                    | Secolaria<br>a anyta alta ti bara d'arrente esta a ante<br>necesaria del deservar a la la pete<br>necesaria                                                                                                    | 1999 (1999 (1999) (1999 (1999 (1999 (1999 (1999 (1999 (1999 (1999                                                                                                    | interni<br>Internet                                                                                                    | ******                                                                                                    | 1.00  |
|                                                                                                    | aitte                                                                                                    |                                                                                                    | Terristantes<br>A service and it is hard of an entered as a solid<br>de encourant de la desta avec<br>Managementantes de la desta de la desta<br>Managementantes de la desta de la desta<br>Managementantes de la desta de la desta de la desta de la desta de la desta de la desta de la desta de la desta<br>Managementantes de la desta de la desta de la desta de la desta de la desta de la desta de la desta de la desta                                                                                                    | nginiko usingensi<br>musi<br>Maga basi B<br>Takasi                                                                                                    | Mesogan<br>Bartolak                                                                                                    | Barrado<br>Las Los Principal                                                                                 | 1 44  |
| Annahisman<br>Maria In<br>Mari<br>Maria<br>Mariano<br>Mariano                                                                                                    | and the second second s |                                                                                                    | Second action<br>to any to action to these the descences of the descence<br>between the product of the product of the descence<br>between the product of the product of the<br>descence of the descence of the descence of                                                                                                    | n de la contracte à<br>recen<br>Appp face la<br>Const                                                                                                    | Mewagen<br>Berland                                                                                                    | Narada<br>Sastatuna                                                                                          |       |
| Annual Annual<br>Martini<br>Martini                                                                                                    | aitte                                                                                                    | na<br>na<br>na<br>na<br>na<br>na<br>na<br>na<br>na<br>na<br>na<br>na<br>na<br>n                                                                                                    | Terrist adm<br>a profit adm t there are a state<br>of the event state of the state of the state<br>between the state of the state of the<br>polar of the state of the state of the<br>polar of the state of the state of the<br>state of the state of the state of the<br>state of the state of the state of the<br>state of the state of the state of the state of the<br>state of the state of the state of the state of the<br>state of the state of the state of the state of the<br>state of the state of the state of the state of the state of the<br>state of the state of the state of the state of the state of the<br>state of the state of the state of the state of the state of the<br>state of the state of the state of the state of the state of the<br>state of the state of the state of the state of the state of the<br>state of the state of the state of the state of the state of the<br>state of the state of the state of the state of the state of the<br>state of the state of the state of the state of the state of the<br>state of the state of the state of the state of the state of the state of the<br>state of the state of the state of the state of the state of the state of the<br>state of the state of the state o                                                                                                    | Applanti<br>Stat                                                                                                    | Maratan<br>Bartaki                                                                                                    | Analysis<br>Services                                                                                         |       |
| Annual a sun<br>man an<br>man<br>sun<br>sun<br>sun<br>sun<br>sun<br>sun<br>sun<br>sun<br>sun<br>su                                                                                                    | a tangan<br>ang tangan<br>ang tangan<br>ang tangan                                                                                                    | na na sea an sea an sea                                                                                                    | Second acting<br>to any to add to these the annual second action<br>to any to add to the add the add to add<br>the add to add the add to add the<br>second to add the add to add the add<br>the add the add to add the add to add the<br>instrume of add the add to add the add to add the<br>instrume of add the add to add the add to add the<br>instrume of add the add to add the add to add the<br>instrume of add the add to add the add to add the<br>instrume of add to add the add to add the add to add the<br>instrume of add to add the add to add the add to add the<br>instrume of add to add the add to add the add to add the<br>instrume of add to add the add to add the add to add the<br>instrume of add to add the add to add the add to add the<br>instrume of add to add the add to add the add to add the<br>instrume of add to add the add to add the add to add the<br>instrume of add to add the add to add the add to add the<br>instrume of add to add the add to add the add to add the<br>instrume of add to add the add to add the add to add the<br>instrume of add the add to add the add to add the add to add the<br>instrume of add the add to add the add to add the add to add the<br>instrume of add to add the add to add the add to add the add to add the<br>instrume of add the add to add the add to add the add to add the add to add the add to add the add to add the add to add the add to add the add to add the add to add the add to add the add to add the add to add the add to add to add the add to add to                                                                                                    | N de Statutioner de l<br>recest<br>Registrate de<br>La face                                                                                                    | Mention<br>Scrubb                                                                                                    | Nerson<br>Languerrana                                                                                        |       |
| Annual La com<br>anteresta de<br>read<br>read<br>read<br>read<br>read<br>read<br>read<br>re                                                                                                    | aller and the second                                                                                                    | na internet sets                                                                                                    | Total alian<br>a party, and i the of a second a (a) point<br>of a second and a second a (a) point<br>point of a second a second a<br>point of a second a second a<br>point of a second a second a second<br>accord is a second a data point<br>accord is a second a data point<br>accord a second a second a second<br>accord a second a second a second<br>accord a second a second a second<br>accord a second a second a second a second<br>accord a second a second a second a second<br>accord a second a second a second a second a<br>second a second a second a second a second a second a<br>second a second a second a second a second a second a<br>second a second a second a second a second a second a<br>second a second a second a second a second a second a second<br>a second a second a second a second a second a second a second<br>a second a second a second a second a second a second a second a<br>second a second a second a second a second a second a second a second a<br>second a second a                                                                                                    | National State                                                                                                    | Normal<br>Normal<br>Science                                                                                                    |                                                                                                    |       |
| Annual Control of Control of Cont                                                                                                    | uitta                                                                                                    | na internet and a second second secon                                                                                                    | Received and the second second                                                                                                    | Apples and                                                                                                    | Marangan<br>Bartabat<br>Bartabat                                                                                                    |                                                                                                    |       |
| Annual to the second second se                                                                                                    | uitta                                                                                                    | nen<br>initializzationen<br>initializzationen<br>initializzationen<br>initializzationen<br>managementen<br>managementen<br>managementen<br>initializzationen<br>initializzationen<br>initi                                                                                                    | Tendation a particular service service and a particular service service and a particular service service and a particular service service serv                                                                                                    | Apples and                                                                                                    | Marwigen<br>Bartolak<br>Bartolak                                                                                                    | Nerster<br>Languages<br>Languages                                                                            |       |
| Annual to the second second se                                                                                                    | uitta                                                                                                    | nn (n. 1995)<br>nn (n. 1995)<br>nn                                                                                                    | Teach data<br>a parts and to make 4 manual sets and<br>the set of the sets of the sets of the set<br>of the sets of the sets of the sets of the set<br>of the sets of the sets of the sets of the set<br>of the sets of the sets of the sets of the set<br>of the sets of the sets of the sets of the set<br>of the sets of the sets of the sets of the set<br>of the sets of the sets of the sets of the sets of the<br>sets of the sets of the sets of the sets of the sets of the<br>sets of the sets of the sets of the sets of the<br>sets of the sets of the sets of the sets of the sets of the<br>sets of the sets of the sets of the sets of the sets of the<br>sets of the sets of the sets of the sets of the sets of the sets of the<br>sets of the sets of the sets of the sets of the sets of the sets of the<br>sets of the sets of the sets of                                                                                                    | N de Granden and Parl<br>Neuro<br>Francés<br>National de Carl                                                                                                    | Novige<br>British<br>British                                                                                                    |                                                                                                    |       |
| Annual and<br>mining the<br>state<br>state<br>st | untre a                                                                                                    | nen (<br>nen (<br>nen ()))))))))))))))))))))))))         | Terrelations<br>and the state of hear of a second second<br>between the state of the second second<br>terrelation of the second second<br>second second second second second<br>terrelation of the second second second<br>terrelation of the second second second<br>terrelation of the second second second<br>terrelation of the second second second<br>terrelation of the second second second<br>terrelation of the second second second<br>terrelation of the second second second<br>terrelation of the second second second<br>terrelation of the second second second<br>terrelation of the second second second<br>terrelation of the second second second<br>terrelation of the second second second<br>second second second second second second<br>second second second second second second second<br>second second second second second second<br>second second second second second second second<br>second second second second second second second<br>second second second second second second second second<br>second second second second second second second second<br>second second second second second second second second second second<br>second second secon                                                                                                    | N DO BALLANDO CON<br>Marga Into M<br>Marga Into M<br>Marga Into M<br>Marga Into M                                                                                                    | North Colorest                                                                                                    |                                                                                                    |       |
| Managara na mana<br>maga<br>mang<br>mang<br>managara<br>mangara<br>mang<br>mangara                                                                                                    | internet                                                                                                    | A constraint of the second second sec                                                                                                    | Total Advance                                                                                                    | NATE CASE                                                                                                    | North State                                                                                                    | Analysis<br>Language and<br>Language and<br>Language and                                                     |       |
| Annual and a second and a second and a secon                                                                                                    | utter<br>utter                                                                                                    | ner (<br>ner (<br>ne | Transitions of the second second seco                                                                                                    | NACOCO                                                                                                    | Novem<br>Brough<br>Brough                                                                                                    | Narran<br>Lastancias<br>Lastancias                                                                           |       |
| American seals<br>mana<br>man<br>man<br>mana<br>mana<br>mana<br>mana<br>mana                                                                                                    | a second<br>desenses<br>antiticas                                                                                                    |                                                                                                    | Noted totals                                                                                                    | NATA GALANTA<br>NATA SALATA<br>NATA SALATA<br>NATA SALATA<br>NATA SALATA<br>NATA SALATA                                                                                                    | North State                                                                                                    | Narpoli<br>Instantina<br>Instantions<br>University                                                           |       |
| American seals<br>material<br>material                                                                                                    | darren er                                                                                                    | nn (n. 1997)<br>1997 - Standard Schuler, 1997<br>1997 - Standard Schuler, 1997<br>1997 - Standard Schuler                                                                                                    | The determinant of the second second                                                                                                    | No Constants<br>Nagena to<br>Tanas<br>Nagena to<br>Tanas                                                                                                    | North Street                                                                                                    | Narryski<br>Sankantoria<br>Sankantoria<br>Sankantoria                                                        |       |
| menor on a menor on a menor on a menor on a menor on a menor of a menor of a                                                                                                    | alitica<br>alitica                                                                                                    | III (IIII)<br>III (IIII)<br>III (IIII)<br>IIII (IIII)<br>IIII (IIII)<br>IIIIIIII<br>IIIIIIIII<br>IIIIIIIII<br>IIIIII                                                                                                    | Becaries<br>and the set of the set of the set o                                                                                                    | NUMBER OF STREET                                                                                                    | Norther<br>Sciences<br>Beneficial<br>Beneficial<br>Constants                                                                                                    | Narryon<br>Discontracts<br>Instanciones<br>Charterensis                                                      |       |
| Manual and American American<br>Manual American<br>Manual American<br>M                                                                                                    |                                                                                                    | na ober seine seine sein                                                                                                    | Banketeri<br>a serve and meta-anomalia serve<br>a serve and meta-anomalia serve<br>Banketeri<br>Banketeri             | No Constants I<br>Nage and S<br>Second Second<br>Second Second<br>Second Second                                                                                                    | North<br>Brockson<br>Brockson<br>Brockson<br>Brockson                                                                                                    | раздук<br>1000-000-00-0<br>1000-000-00-0<br>1000-000-00                                                      |       |
| menor on a menor on a menor on a menor on a menor on a menor of a menor of a                                                                                                    |                                                                                                    | nii (nii (nii (nii (nii (nii (nii (nii                                                                                                    | The characteristic of the characteristic of the characteristic of                                                                                                    | n de la comune de la<br>recest<br>Angel de la<br>recest<br>angel de la de la<br>recest de la de la<br>recest de la de la<br>recest de la de la<br>recest de la de la<br>recest de la de la<br>recest de la de la<br>recest de la de la<br>recest de la de la<br>recest de la de la<br>recest de la de la<br>recest de la de la<br>recest de la de la<br>recest de la de la<br>recest de la de la de la<br>recest de la de la de la<br>recest de la de la de                                                                                                    | Norman<br>Sciences<br>Resolution<br>Resolution<br>Kommunicat                                                                                                    | терро<br>Такулогоса<br>салонская<br>салонская,<br>салонская,                                                 |       |
| Marcona and A<br>Marcona and A<br>Ma                                                                                                    | a las caracteria<br>sector caracteria<br>sector caracteria<br>sector caracteria                                                                                                    | na ober de la companya de la companya de la company                                                                                                    | The determined of the second second s                                                                                                    | N IN DE LEGISLAVINE<br>Treas<br>Registra B<br>Jacobi Coloni<br>Select Coloni<br>Coloni Coloni                                                                                                    | North Street                                                                                                    | Разари<br>Танаблатова<br>Паналистика<br>Паналистика<br>Оделеканисти                                          |       |
| Second and a second and a secon                                                                                                    |                                                                                                    | nn i seanna an an an an an an an an an an an an                                                                                                    | Reduction<br>and a set of the set of the set o                                                                                                    | nen unen ar u<br>ren<br>Argente tr<br>Seat<br>Seat<br>Seat<br>Seat<br>Seat<br>Seat                                                                                                    | Norma<br>Strain<br>Strain<br>Str | 00000<br>2.0000000<br>2.00000000<br>2.000000000<br>2.00000000                                                |       |
| Marcona and A<br>Marcona and A<br>Ma                                                                                                    |                                                                                                    |                                                                                                    |                                                                                                    | NUMBER OF STREET                                                                                                    | North States                                                                                                    | Second<br>Second<br>Second<br>Second<br>Second<br>Second<br>Second<br>Second                                 |       |
| Managana ana ang ang ang ang ang ang ang                                                                                                    |                                                                                                    | nii<br>nii<br>nii<br>nii<br>nii<br>nii<br>nii<br>nii                                                                                                    | Tendentes<br>Tendentes<br>Tendetes<br>Tendetes<br>Tendetes<br>Tendetes<br>Tendetes<br>Tendentes<br>Tendetes<br>Tendentes<br>Tendentes<br>Tendentes<br>Tenden | NATIONAL CONTRACTOR OF CONTRACTOR OF CONTRAC                                                                                                    | Norma<br>Strain<br>Strain<br>Str | Narray<br>Instancional<br>Instancional<br>Instancional<br>Instancional<br>Instancional                       |       |
| Managaran ana ang ang ang ang ang ang ang ang a                                                                                                    |                                                                                                    |                                                                                                    | Reduction<br>and a set of the set of the set o                                                                                                    | Ny di Guidence and a<br>Ny di Guidence and a<br>Statutione di<br>Statutione di<br>St | Norman<br>Borgan<br>Borgan<br>Borgan<br>Datasotor<br>Borgan                                                                                                    | ландай<br>Зайдайсай<br>накажданай<br>саяранданай<br>саяранданай<br>саяранданай<br>саяранданай<br>саяранданай |       |
|                                                                                                    |                                                                                                    | nn i de la companya de la companya d                                                                                                    |                                                                                                    | nan di comune si<br>reco<br>Registra R<br>Jacobi (1993)<br>- adore (1993)<br>- adore (1993)<br>- adore (1993)                                                                                                    | Normal<br>Second<br>Resolution<br>Resolution<br>Resolution<br>Resolution                                                                                                    | Narray<br>Instancians<br>Instancians<br>Instancians<br>Instancians<br>Instancians<br>Instancians             |       |

Servicio

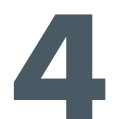

#### **Seguimiento**

Haga seguimiento a sus vacantes ingresando a la plataforma con su usuario y contraseña seleccione **"mis oportunidades laborales"**, y escoja la opción **" Mis procesos**"

Recuerde que es el empleador el encargado de actualizar el estado de los buscadores de empleo hasta determinar si lo acepta o no al proceso de selección.

|                            | de Empleo                      |                               |      |                               |  |
|----------------------------|--------------------------------|-------------------------------|------|-------------------------------|--|
| Inicio 👻 Mi hoja de vida 👻 |                                | Mis oportunidades laborales 👻 |      | Mi orientación y capacitación |  |
|                            |                                | Consulta de vacantes          |      |                               |  |
| Sebail no orrese           | entra en : Wie Oprehunidieller | Consultar vacantes por código | 2019 |                               |  |
|                            |                                | Mis procesos                  |      |                               |  |
|                            |                                | olocción                      |      |                               |  |
| Criterio de l              | búsqueda                       |                               |      |                               |  |
| Todas                      |                                |                               |      |                               |  |

Para más información (crear o actualizar la hoja de vida, recuperar contraseña Etc.) descargue el instructivo completo desde **www.comfenalcosantander.com.co**, opción Centro de Empleo.

Recuerde actualizar su hoja de vida cada 2 meses y hacer búsqueda activa de vacantes en el sistema

#### ¿Dónde estamos ubicados? CENTRO DE EMPLEO

**Bucaramanga** Cr. 30 No 51 - 72

**Floridablanca** Avenida el Comercio peatonal No 13-14

**Girón** Calle 44 No 26-37 El Poblado

#### **PUNTO DE SERVICIOS**

**Piedecuesta** Carrera 15 No 3AN C.C. Delacuesta piso 3 local 320B 320C

Kennedy - norte de Bucaramanga Carrera 12 No 16N - 84 Kennedy

**Chapinero - norte de Bucaramanga** Carrera 15 2-71 Local No. 8 Chapinero Conjunto Soleri

**Café madrid - norte de Bucaramanga** Carrera 8C No. 34AN Bis 12 Café Madrid

. . . . . . . . . . .

#### PUNTO DE INFORMACIÓN

**Sabana de Torres** Calle 14 No 8-18 junto al Batallón

**Barrancabermeja** Carrera 19 No. 52-01 Barrio Colombia

San Gil Carrera 12 No. 8-02 Barrio La Playa

**Málaga** Calle 14 No. 9-29 Ricaurte

. . . . . . . . . . .

#### **ESTRATEGIA ITINERANTE**

(UNIDADES MÓVILES) MUNICIPIOS DE SANTANDER

## Agencia de Empleo

Más información Centro de Contacto 607 6577000 opción 1

# NOSACERCA